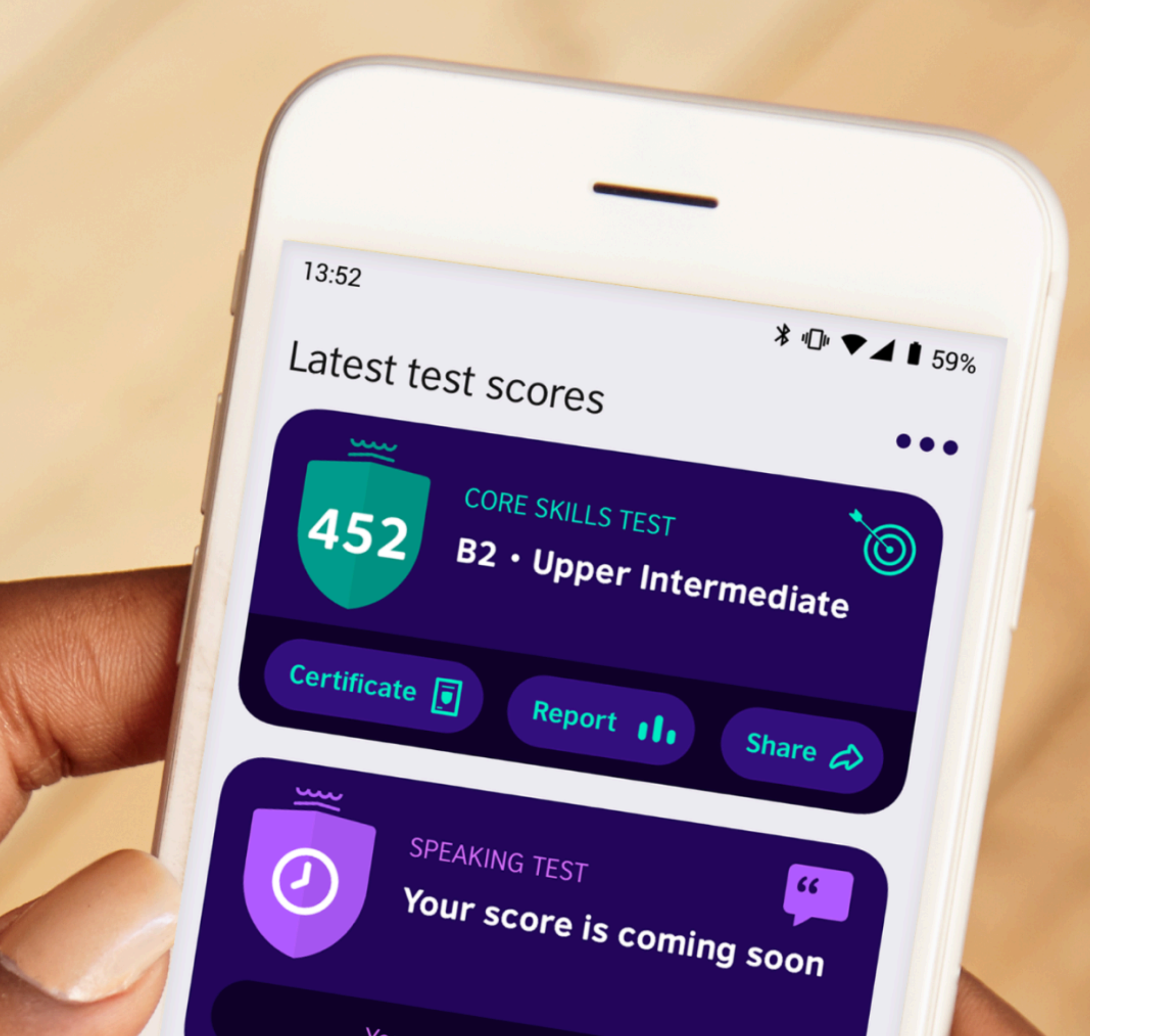

# EnglishScore Test Manual

(Using KKU Graduate School Exam Code)

# Step 1: Apply EnglishScore by GSKKU at <a href="https://www.selfacture.com">bit.ly/EnglishScoreGS</a>

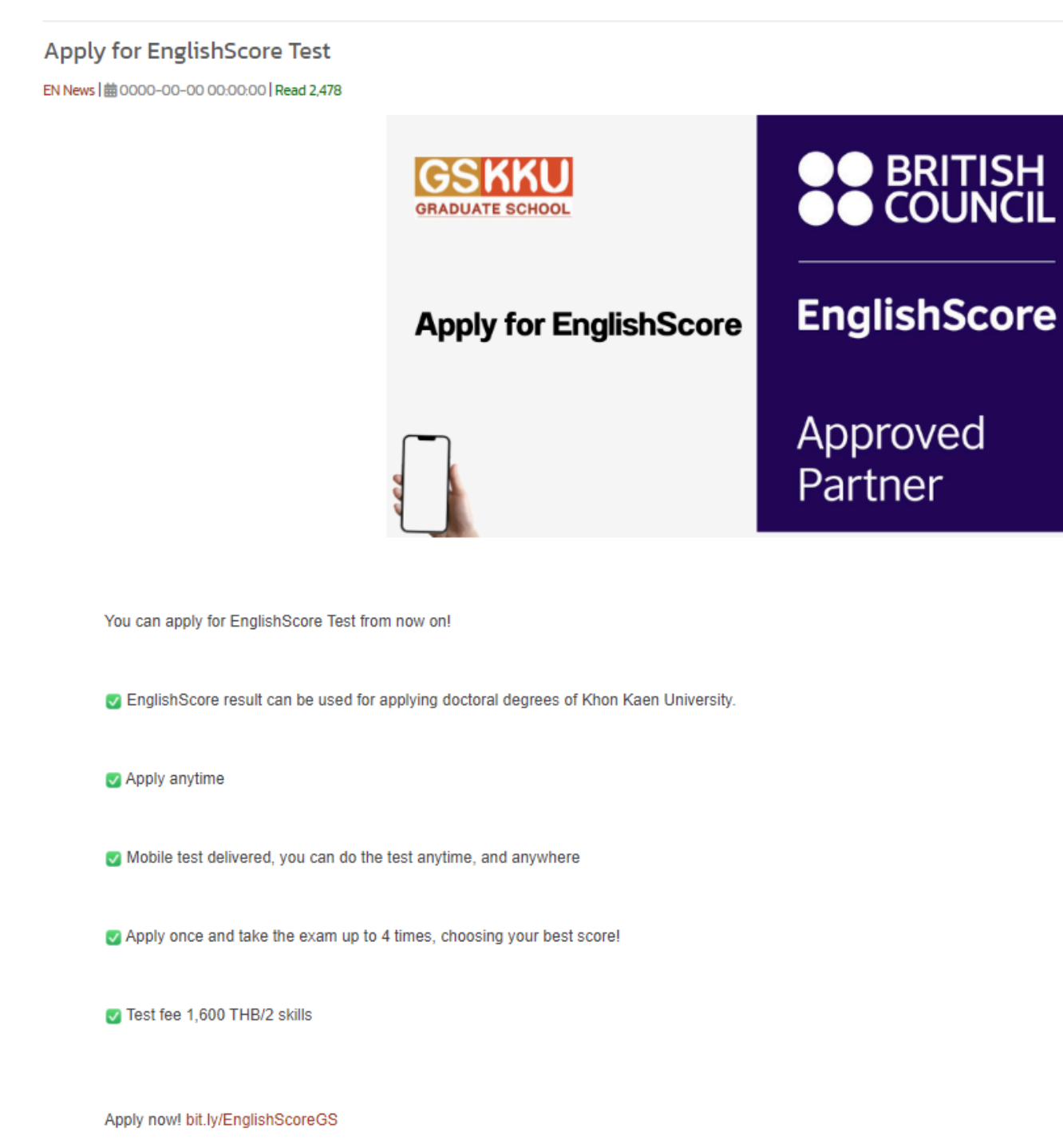

Home / EN News / Apply for Engl

#### Step 2: Sign up to create new account

| Khon Kaen University<br>International College<br>Secure Payment App                           |
|-----------------------------------------------------------------------------------------------|
| Use REG-Account Use Other Account                                                             |
| Student ID *                                                                                  |
| REG password *                                                                                |
| Sign in with REG-Account                                                                      |
| Signup                                                                                        |
| Forgot Password ?                                                                             |
| SIGN IN WITH @KKUMAIL                                                                         |
| G SIGN IN WITH GOOGLE                                                                         |
| For new students who do not have an email (@kkumail.com) Use the login using the REG Account. |
| For guest or outside the university Use Facebook or Gmail login.                              |

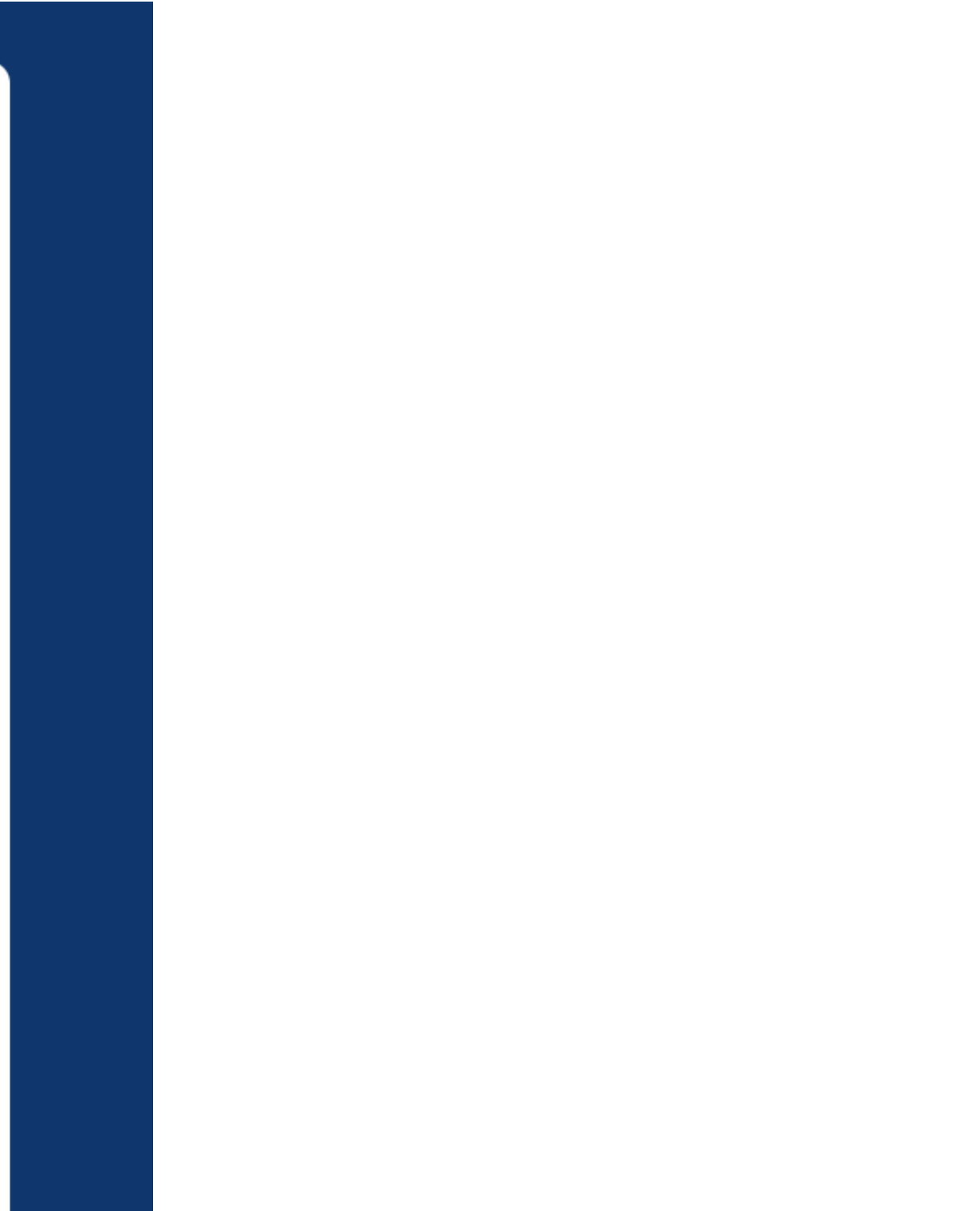

#### Step 3: Fill out all information and click "create account"

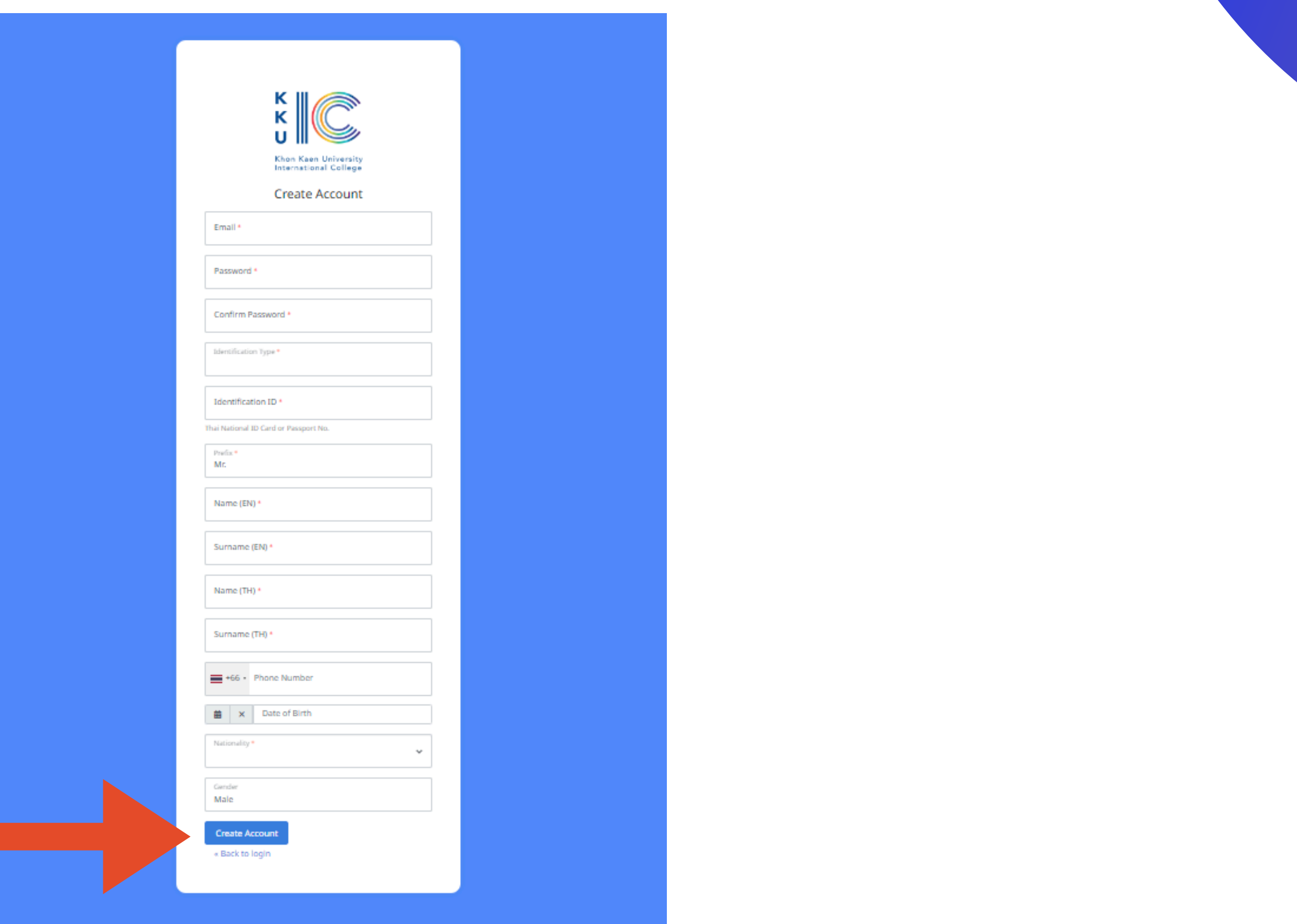

#### Step 4: Log into the system using the account you have created, select "Examination Menu"

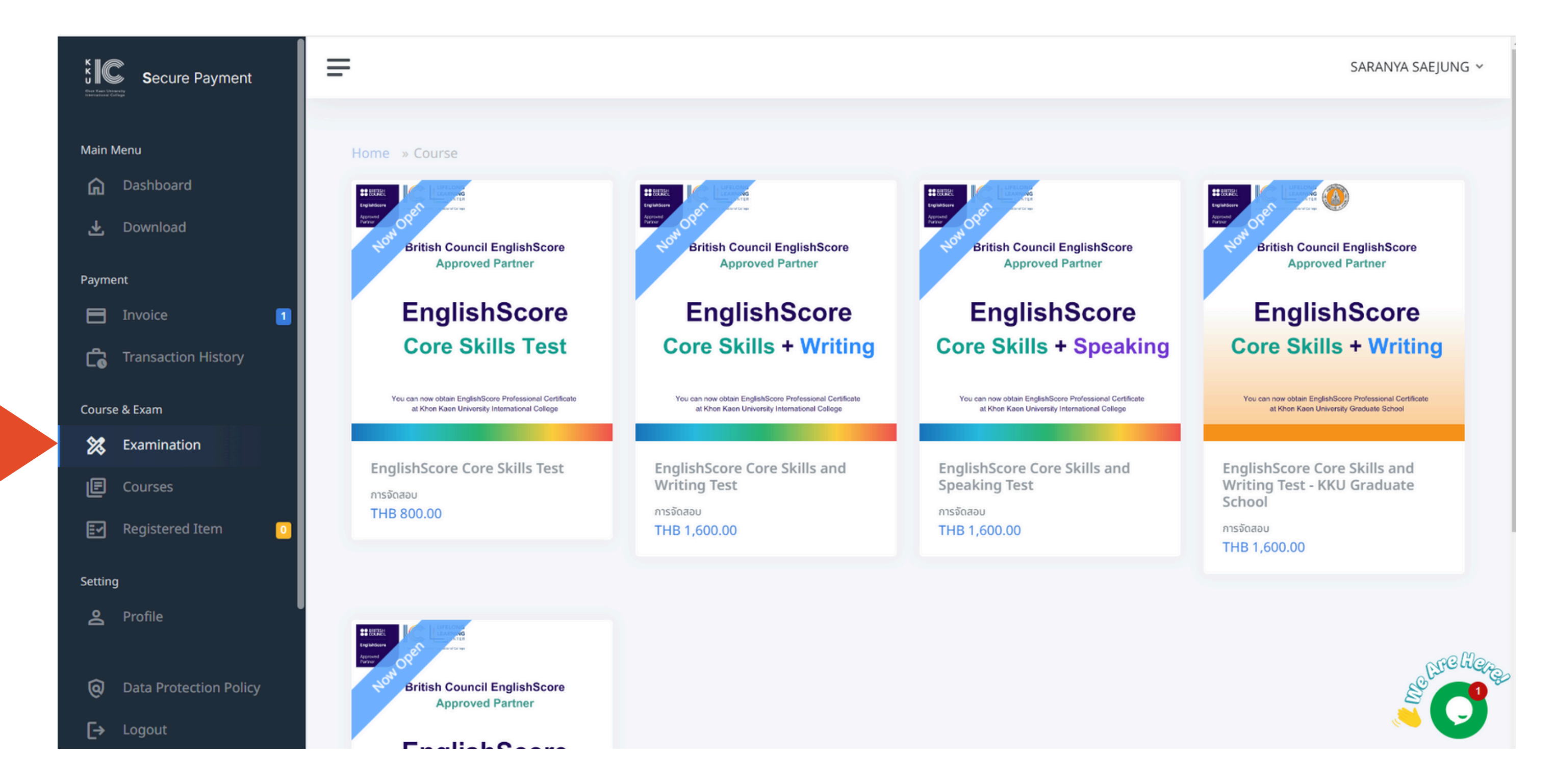

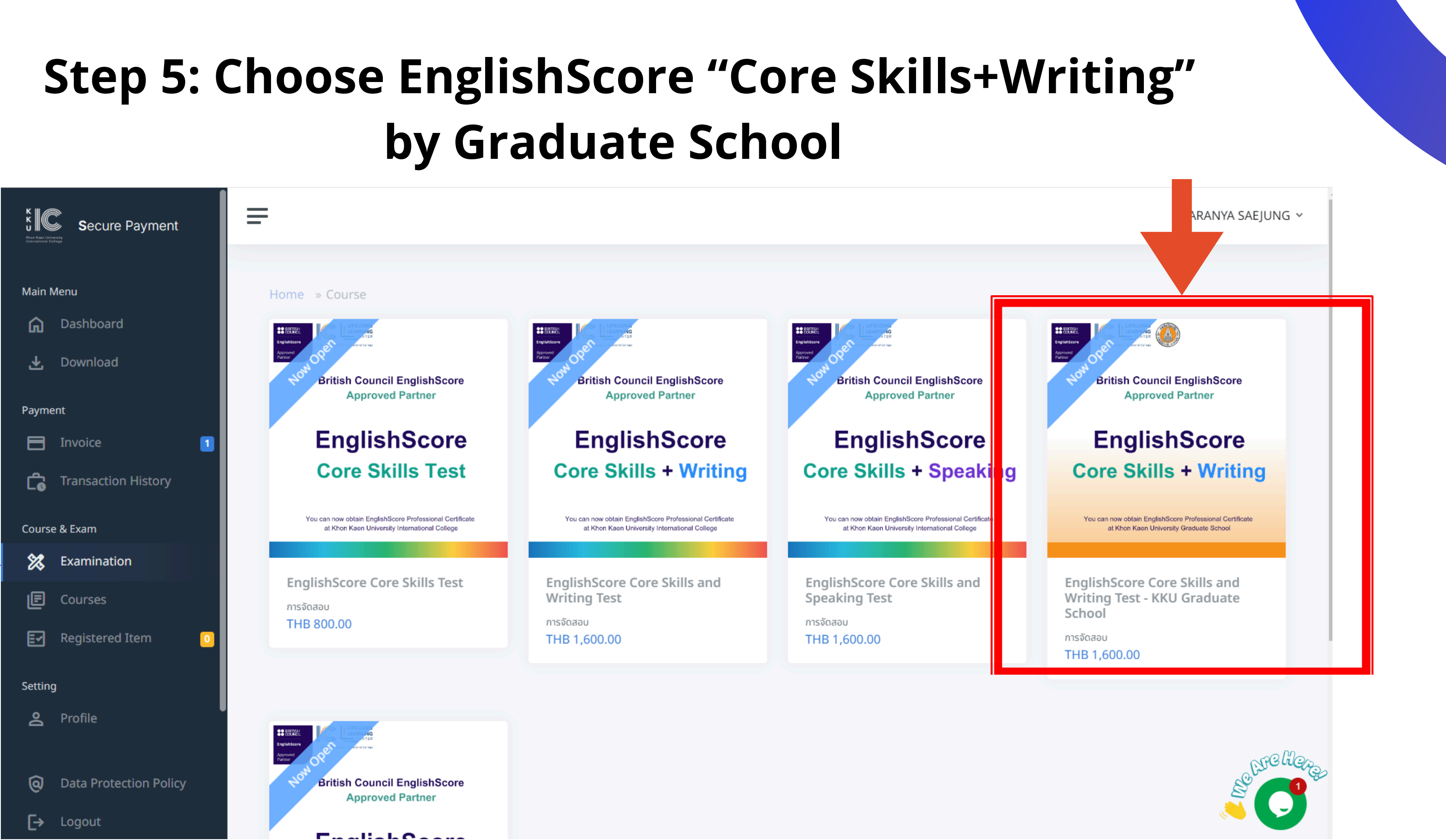

#### Step 6: Click "Register Now"

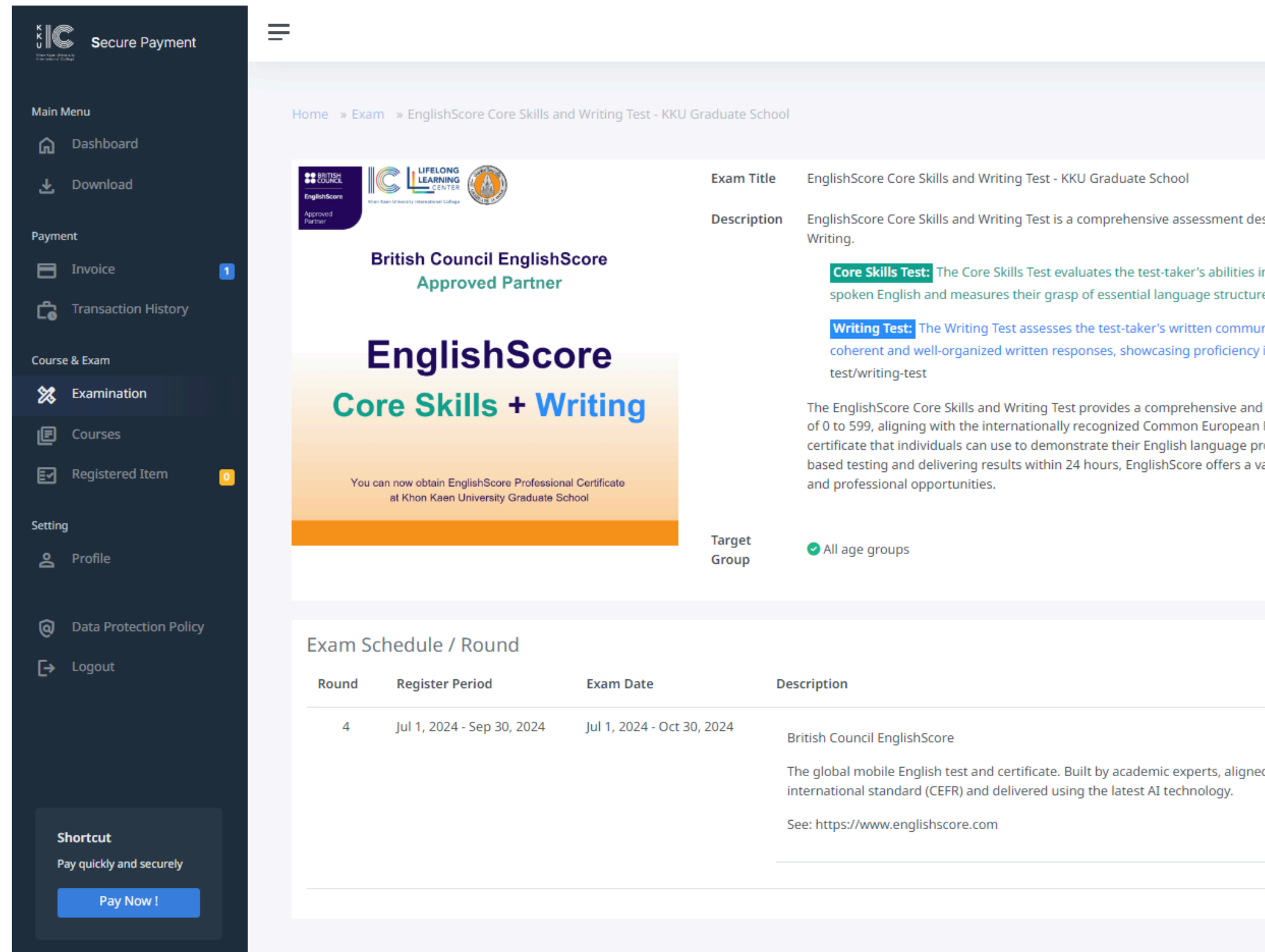

#### SARANYA SAEJUNG ~

| designed to evaluate an                                                                                       | individual's English lang                                                                                    | guage proficiency acro                                                                                | ss two key areas: Core Sk                                                                                     | ills and                                             |
|----------------------------------------------------------------------------------------------------|----------------------------------------------------------------------------------------------------|----------------------------------------------------------------------------------------------------|----------------------------------------------------------------------------------------------------|------------------------------------------------------|
| es in reading, listening, g<br>tures and vocabulary. Se                                                       | rammar, and vocabulary<br>e: https://www.englishse                                                           | y. This section assesses<br>core.com/english-test/                                                    | their comprehension of core-skills                                                                            | written and                                          |
| nunication skills. Particip<br>cy in grammar, vocabula                                                        | ants are required to cor<br>ry, and overall language                                                         | mplete writing tasks th<br>e usage. See: https://w                                                    | at evaluate their ability t<br>ww.englishscore.com/en                                                         | o construct<br>glish-                                |
| nd detailed evaluation o<br>an Framework of Referer<br>proficiency to education<br>a valuable tool for langua | f an individual's English<br>nce for Languages (CEFF<br>ial institutions and pote<br>age learners seeking to | language capabilities.<br>() standard. This asses<br>ntial employers. By lev<br>improve their languag | The results are provided<br>sment leads to a globally<br>eraging the convenience<br>e skills and advance thei | on a scale<br>recognized<br>of mobile-<br>r academic |
|                                                                                                    | Registered                                                                                                   | Status                                                                                                |                                                                                                    |                                                      |
| ned to an                                                                                                    | 23/Unlimit                                                                                                   | Open                                                                                                  | + Register Now                                                                                                |                                                      |
|                                                                                                    |                                                                                                    |                                                                                                    |                                                                                                    | Die Herg                                             |
|                                                                                                    |                                                                                                    |                                                                                                    |                                                                                                    |                                                      |

## Step 7: Fill out information, and select E-Certificate

| Main Menu                | Home » Exam » Customer Profile                                                                  |                  |                   |                   |               |
|--------------------------|-------------------------------------------------------------------------------------------------|------------------|-------------------|-------------------|---------------|
| යි Dashboard             |                                                                                                 |                  |                   |                   |               |
| 🛃 Download               |                                                                                                 | 2                | 3                 | 4                 | 5             |
| Payment                  | Select Exam Course                                                                              | Customer Profile | Coupon / Discount | Check information | Complete      |
| 📄 Invoice 🗾              | Customer Profile                                                                                |                  |                   |                   |               |
| C Transaction History    | Please provide information before registering.                                                  |                  |                   |                   |               |
| Course & Exam            | Exam Title<br>EnglishScore Core Skills and Writing Test - KKU Graduate School                   |                  |                   |                   |               |
| 🗱 Examination            | Evam Reund                                                                                      |                  |                   |                   |               |
| E Courses                | 4                                                                                               |                  |                   |                   |               |
| 🛃 Registered Item 🕛      | Student Current Address *<br>Graduate School, 3rd floor Bimalakalakicha Building, Khon Kaen Uni | versity          |                   |                   |               |
| Setting                  | Require Receipt                                                                                 |                  |                   |                   |               |
| A Profile                | Same current address                                                                            |                  |                   |                   |               |
| Data Protection Policy   |                                                                                                 |                  |                   |                   |               |
| → Logout                 | Tax ID                                                                                          |                  |                   |                   |               |
|                          | Receipt Address                                                                                 |                  |                   |                   | ✓<br>//       |
|                          | Level of Education *<br>Master's or professional degree                                         |                  |                   |                   | ~             |
|                          | Organization/School/University/Institution/Other *                                              |                  |                   |                   | ~             |
|                          | Date of Birth *<br>02/06/1992                                                                   |                  |                   |                   | ಕ             |
|                          | English Score Certificate Receive Method *                                                      |                  |                   |                   | 0             |
| Pay quickly and securely | E-Certificate (Free of charge)                                                                  |                  |                   |                   | Cherry Cherry |
| Pay Now !                |                                                                                                 |                  |                   |                   |               |

#### Step 8: Click "Next"

| Secure Payment         | -                                                          |                     |                                                                                                    |                                  | 15% - + Reset JARANYA SAEJUNG |
|------------------------|------------------------------------------------------------|---------------------|----------------------------------------------------------------------------------------------------|----------------------------------|-------------------------------|
| Main Menu              | Home » Exam » Coupon or Discount                           |                     |                                                                                                    |                                  |                               |
| 🛱 Dashboard            |                                                            |                     |                                                                                                    |                                  |                               |
| 🛃 Download             | Select Evan Course                                         | Customer Profile    | 3<br>Coupon / Discount                                                                                          | (4)<br>Check information         | 5<br>Complete                 |
| Payment                | Server a Riveral                                           | saddodiina i Farina | source of the second second second second second second second second second second second second second second | San (Sabari II Harr) Historian I |                               |
| E Invoice 🚺            | Coupon or Discount                                         |                     |                                                                                                    |                                  |                               |
| C Transaction History  | Course Title                                               |                     |                                                                                                    |                                  |                               |
| Course & Exam          | EnglishScore Core Skills and Writing Test - KKU Graduate S | hool                |                                                                                                    |                                  |                               |
| 🗱 Examination          | Use Coupon                                                 |                     |                                                                                                    |                                  |                               |
| E Courses              | VOUCHER / COUPON CODE                                      |                     |                                                                                                    |                                  | Validate Code                 |
| 🛃 Registered Item 😶    |                                                            |                     |                                                                                                    |                                  |                               |
| Setting                | » Next                                                     |                     |                                                                                                    |                                  |                               |
| 2 Profile              |                                                            |                     |                                                                                                    |                                  |                               |
| Data Protection Policy |                                                            |                     |                                                                                                    |                                  |                               |
|                        |                                                            |                     |                                                                                                    |                                  |                               |
|                        |                                                            |                     |                                                                                                    |                                  |                               |
|                        |                                                            |                     |                                                                                                    |                                  |                               |
|                        |                                                            |                     |                                                                                                    |                                  |                               |
|                        |                                                            |                     |                                                                                                    |                                  |                               |
|                        |                                                            |                     |                                                                                                    |                                  |                               |

## Step 9: Check all information and confirm registration

|                                                                                                  |                        |                                                                                                    | Sodort A Sheful |
|--------------------------------------------------------------------------------------------------|------------------------|----------------------------------------------------------------------------------------------------|-----------------|
| Home » Exam » exam registration detail                                                           |                        |                                                                                                    |                 |
| Select Exam Course Customer Profile                                                              | Coupon / Discount      | Check information                                                                                                    | Complete        |
| User Info                                                                                        |                        |                                                                                                    |                 |
| Name (in Thai)                                                                                   | Name (ir               | Eng)                                                                                                    |                 |
| Identification ID                                                                                | Phone N                | umber                                                                                                    |                 |
| Email                                                                                            | Birthdat               |                                                                                                    |                 |
| Age<br>32                                                                                        | Address<br>Graduat     | Current)<br>School, 3rd floor Bimalakalakicha Building, Khon Kaen University                                                                             |                 |
| Address (Receipt)                                                                                | Compan<br>-            | / Organization / University Name                                                                                                    |                 |
|                                                                                                  |                        |                                                                                                    |                 |
| Registered Info                                                                                  | Terror I.              |                                                                                                    |                 |
| Exam Time<br>EnglishScore Core Skills and Writing Test - KKU Graduate School                     | Beitist                | on<br>Council EnglishScore                                                                                                    |                 |
|                                                                                                  | The gi                 | bal mobile English test and certificate. Built by academic experts, aligned to an international standard (CEFR) and delivered using the latest AI techno | ology.          |
|                                                                                                  | See: In                | ps://www.eugfishscore.com                                                                                                    |                 |
| Round / Generation<br>4                                                                          | Total Re<br>D          | sive                                                                                                    |                 |
| Price<br>THB 1,600.00                                                                            | Exam da<br>Jul 1, 202  | ie<br>4, 12:90:00 AM - Oct 30, 2024, 12:00:00 AM                                                                                                    |                 |
| Invoice Detail                                                                                   |                        |                                                                                                    |                 |
|                                                                                                  |                        |                                                                                                    |                 |
| Exam application fee (EnglishScore Core Skills and Writing Test - KKU Graduate School (Bound 4)) | Items                  |                                                                                                    | Price (THB)     |
| Discount                                                                                         |                        |                                                                                                    |                 |
|                                                                                                  | Total                  |                                                                                                    | 1,600.00        |
|                                                                                                  |                        |                                                                                                    |                 |
|                                                                                                  | 🕑 Confirm & Register 1 | ow!                                                                                                    |                 |
|                                                                                                  |                        |                                                                                                    |                 |
|                                                                                                  |                        |                                                                                                    |                 |
|                                                                                                  |                        |                                                                                                    |                 |

### Step 10: Chick pay now to make payment

| =                                      |                  |                                                                                  |                   | SARANYA SAEJ  |
|----------------------------------------|------------------|----------------------------------------------------------------------------------|-------------------|---------------|
| Home » Exam » exam registration detail | Customer Profile | Coupon / Discount                                                                | Check Information | 5<br>Complete |
|                                        |                  | Successful registration for the exar                                             | n !               |               |
|                                        | ขอบคุณสำ         | <b>Pay now !</b><br>าหรับการสมัครสอบ โปรดชำระเงินค่า บุภายในวันที่ Sep 30, 2024, | 12:00:00 AM       |               |
|                                        |                  |                                                                                  |                   |               |

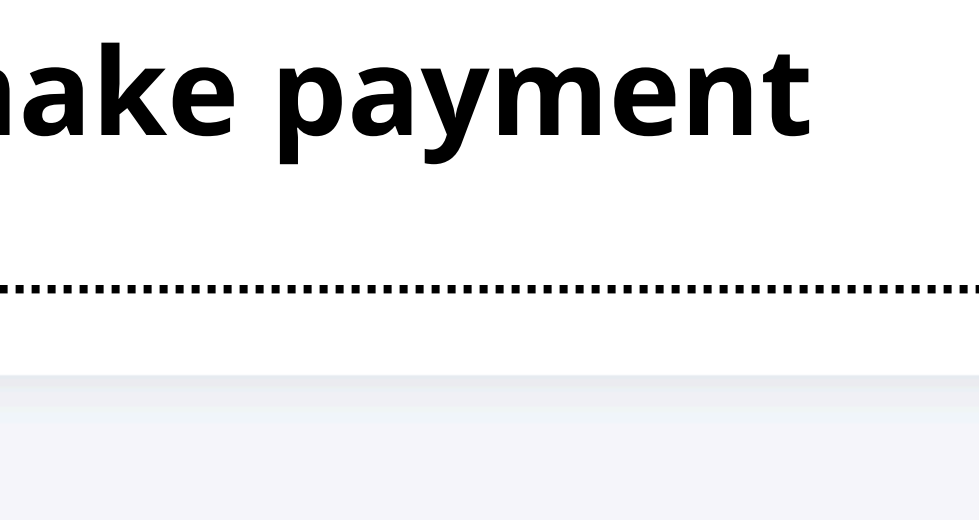

#### Step 11: Select payment method and pay

| Invoice                                                                                                    |                                                              |         |             | Payment M  |
|----------------------------------------------------------------------------------------------------|--------------------------------------------------------------|---------|-------------|------------|
| Created At : a minute ago                                                                                                    |                                                              |         |             |            |
| Invoice Description                                                                                                    | Due Date                                                     |         |             |            |
| Exam application fee (EnglishScore Core Skills and Writing Test - KK<br>School (Round 4))                                                                    | U Graduate Oct 7, 2024, 12:00:00 AM                          |         |             |            |
| Acedemic Year                                                                                                    | Lock Enrollment (If overdue)                                 |         |             |            |
| 2024 / 1                                                                                                    | No                                                           |         |             |            |
| 4 There                                                                                                    |                                                              | Quality | 6 m m m     |            |
| # Item                                                                                                    |                                                              | Quatity | Amount      |            |
| <ol> <li>ค่าธรรมเนียมการอบรมหลักสูตรระยะสั้นและการจัดสอบ (Fees for si<br/>Exam application fee (EnglishScore Core Skills and Writing Test - KKU G</li> </ol> | hort courses and examinations)<br>iraduate School (Round 4)) | 1       | THB 1,600.0 |            |
| Total                                                                                                    |                                                              |         | THB 1,600.0 |            |
|                                                                                                    |                                                              |         |             |            |
|                                                                                                    |                                                              |         |             |            |
|                                                                                                    |                                                              |         |             |            |
|                                                                                                    |                                                              |         |             |            |
|                                                                                                    |                                                              |         |             |            |
|                                                                                                    |                                                              |         |             |            |
|                                                                                                    |                                                              |         |             |            |
|                                                                                                    |                                                              |         |             |            |
|                                                                                                    |                                                              |         |             |            |
|                                                                                                    |                                                              |         |             |            |
|                                                                                                    |                                                              |         |             | Total Amo  |
|                                                                                                    |                                                              |         |             | 10tal Allo |

#### Credit Card

Secure pay credit card by 2C2P gateway

Thai QR Payment Thai QR Payment For those with bank account

WeChatPay

Secure payment with SCB payment gateway

#### AliPay

Secure payment with SCB payment gateway

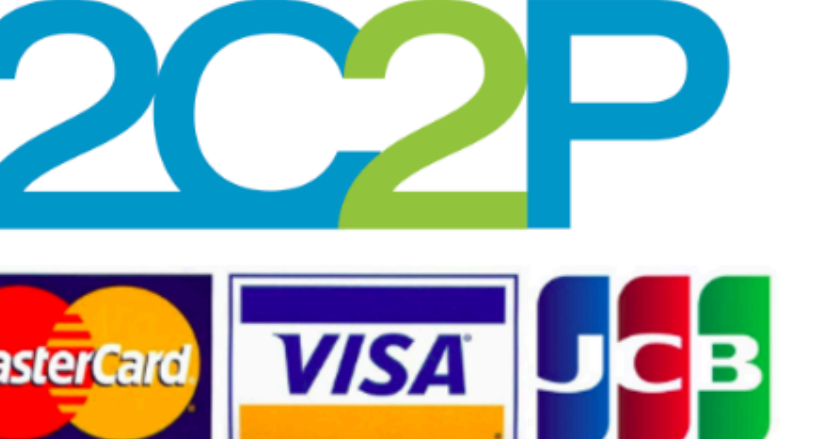

B THB

Please select currency first

Pay Now !

### Step 12: After finish payment, you will receive an email include connect code for the test as follows:

Thank you for your payment.

The EnglishScore Connect Code is XXXXX

Importance: The code is mandatory to enter before testing the real test to get a certificate. Your result(s) will not be recorded without the connect code.

#### How to:

Dear xxxxx

1. Get the app by downloading it on the App Store or get it on Google Play Then, create your account.

- 2. Get the room and phone ready.
  - Make sure you set test security "On" to be able to get a certificate for your score.
  - During the test, you can't exit the app. If you close the app, it can affect your score or cancel your test. You can't take a screenshot or screen recording during the test, and you can't share your screen.
- 3. After completing the test, choose the score you want to certify and contact us: xxxxx. Your details and your test photos will be reviewed by a security team.
- 4. You will receive an email notification to complete your certificate in the EnglishScore app.
- 5. Complete your certificate by entering your name and taking a photo that will appear on your certificate. Your certificate will be available usually within 24 hours for the core skills test and 48 hours for the speaking test and writing test.

#### Note:

end ----

- · 4 attempts/connect code/certificate
- Your Connect Code will expire within 30 days after you receive this email.
- Watch the <u>How-to Videos</u>
- Read the <u>Test Preparation</u> and <u>FAQ link</u>

Additional information: www.englishscore.com

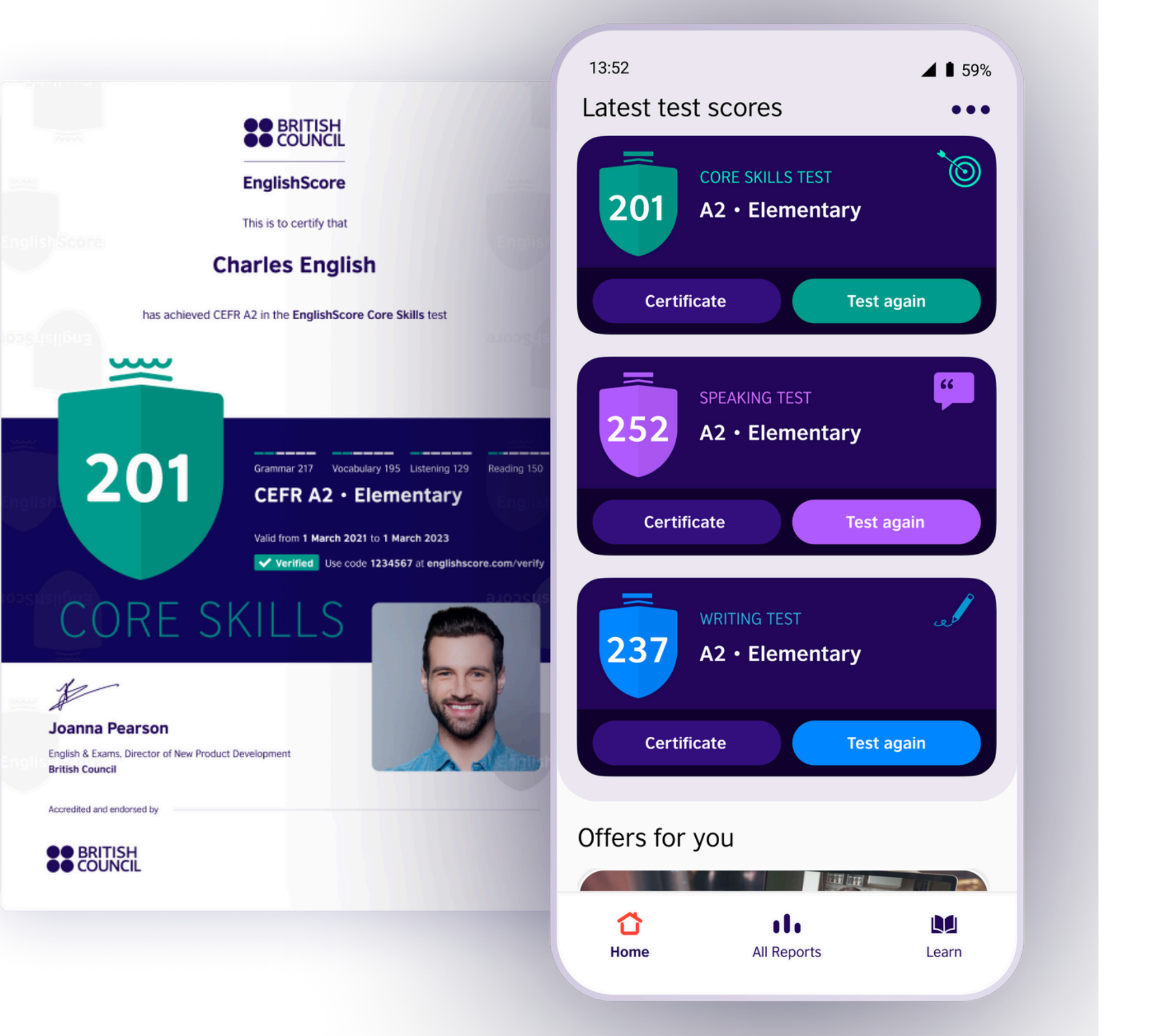

# How to take EnglishScore Test Core Skills Test

# Step 1: Download EnglishScore Application via App Store or Google Play Store

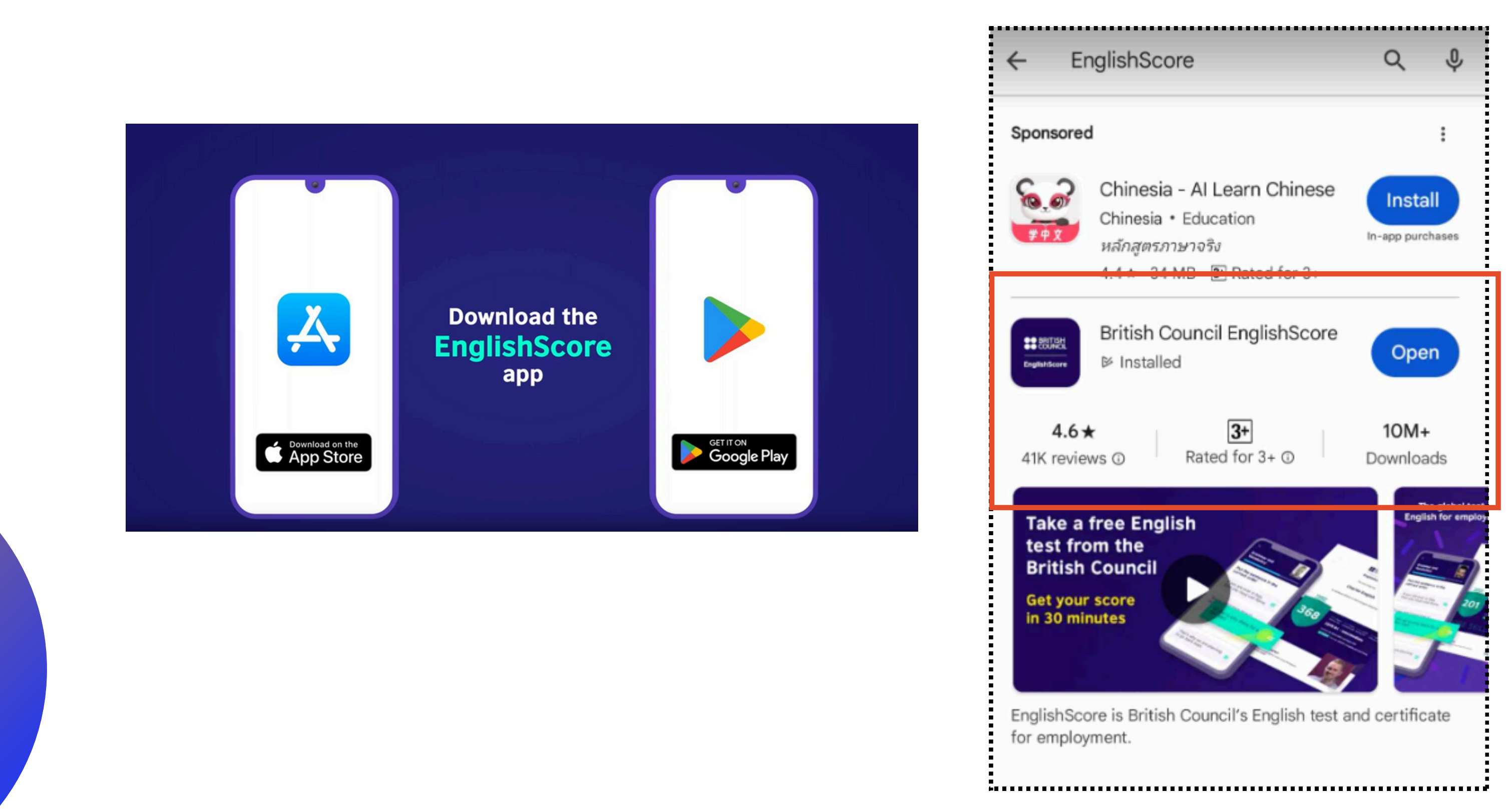

### Step 2: Press "Get Started"

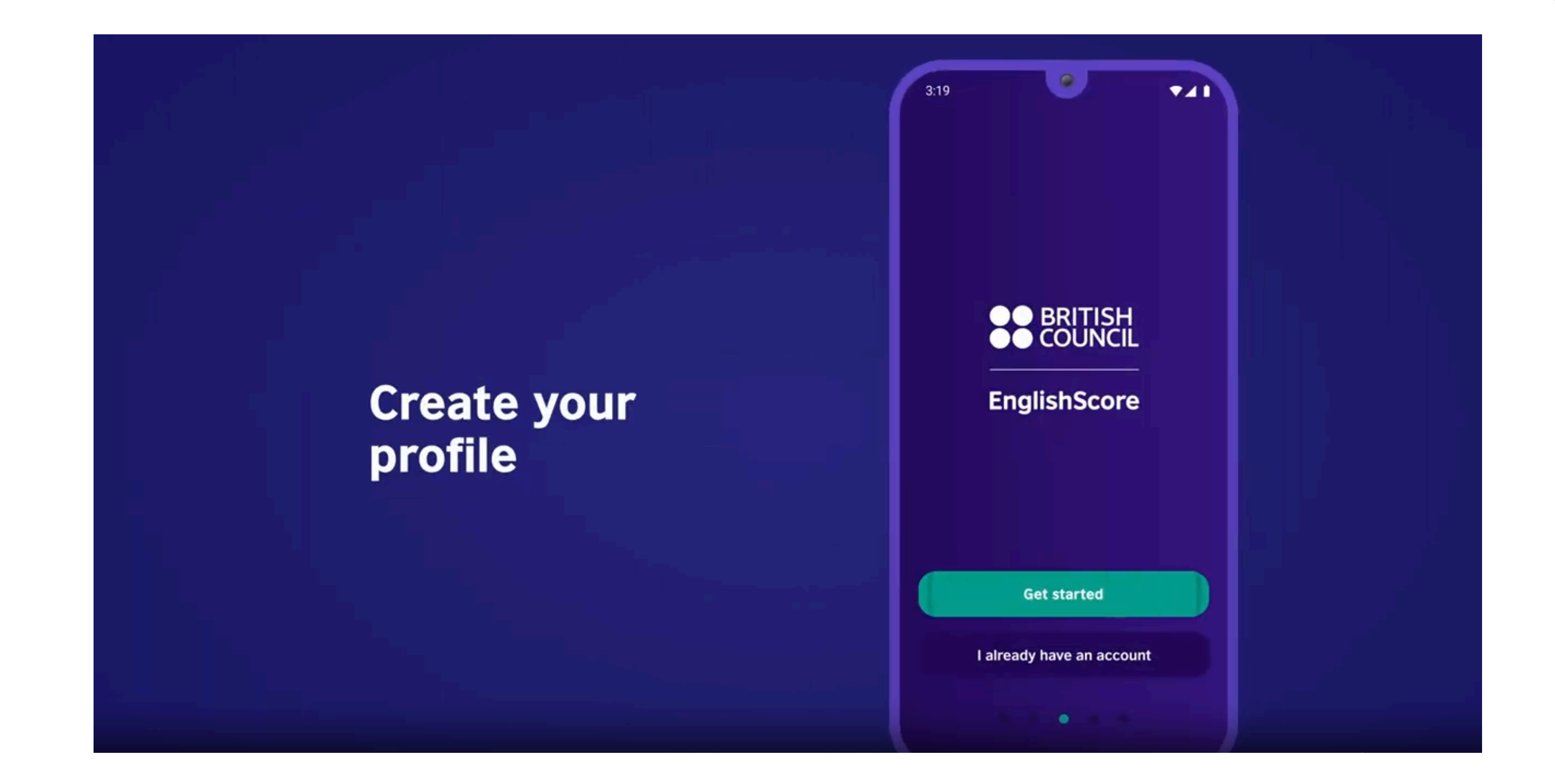

## Step 3: Select channels for creating an account

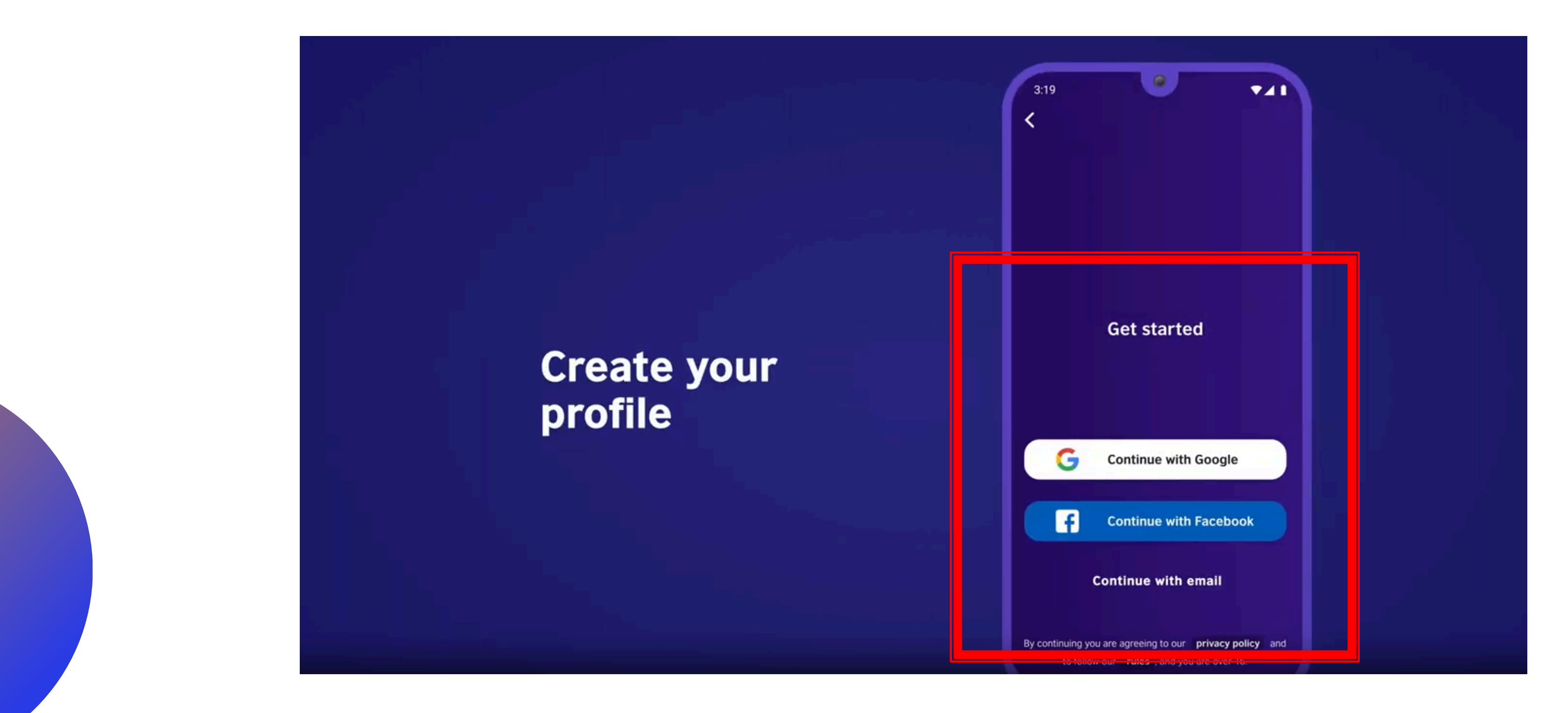

### Step 5: Press "Start the test"

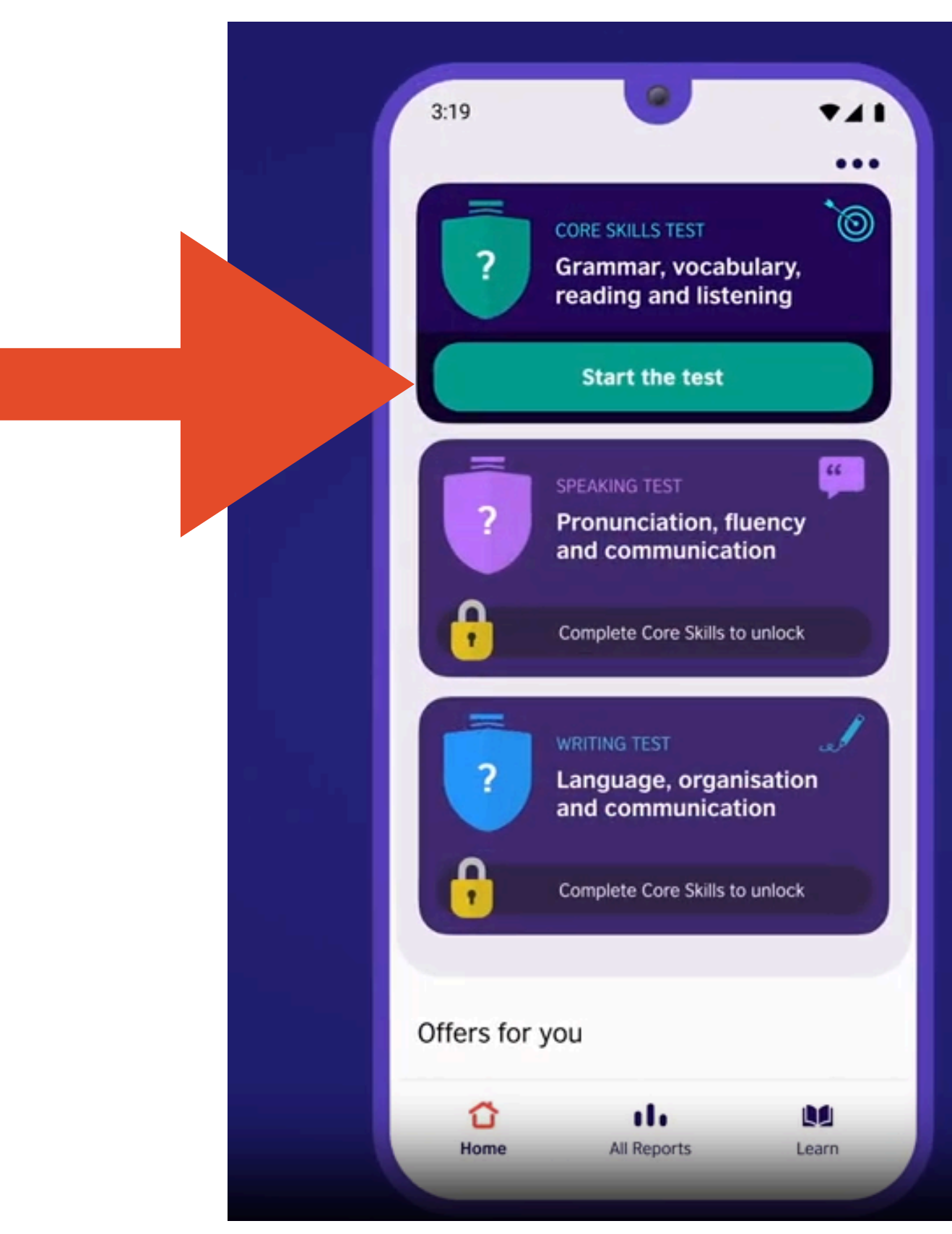

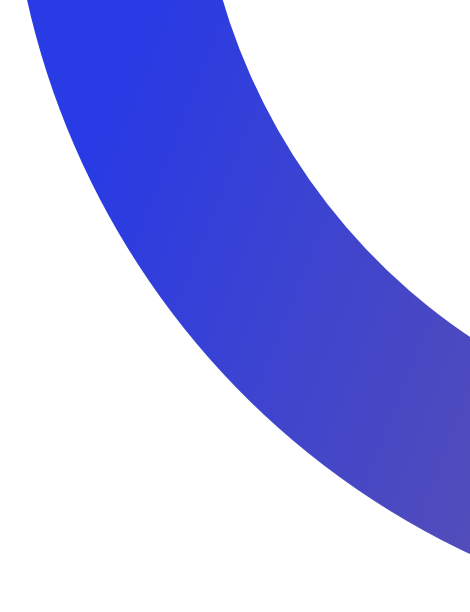

#### Step 6: Select "Yes, enter the Connect Code"

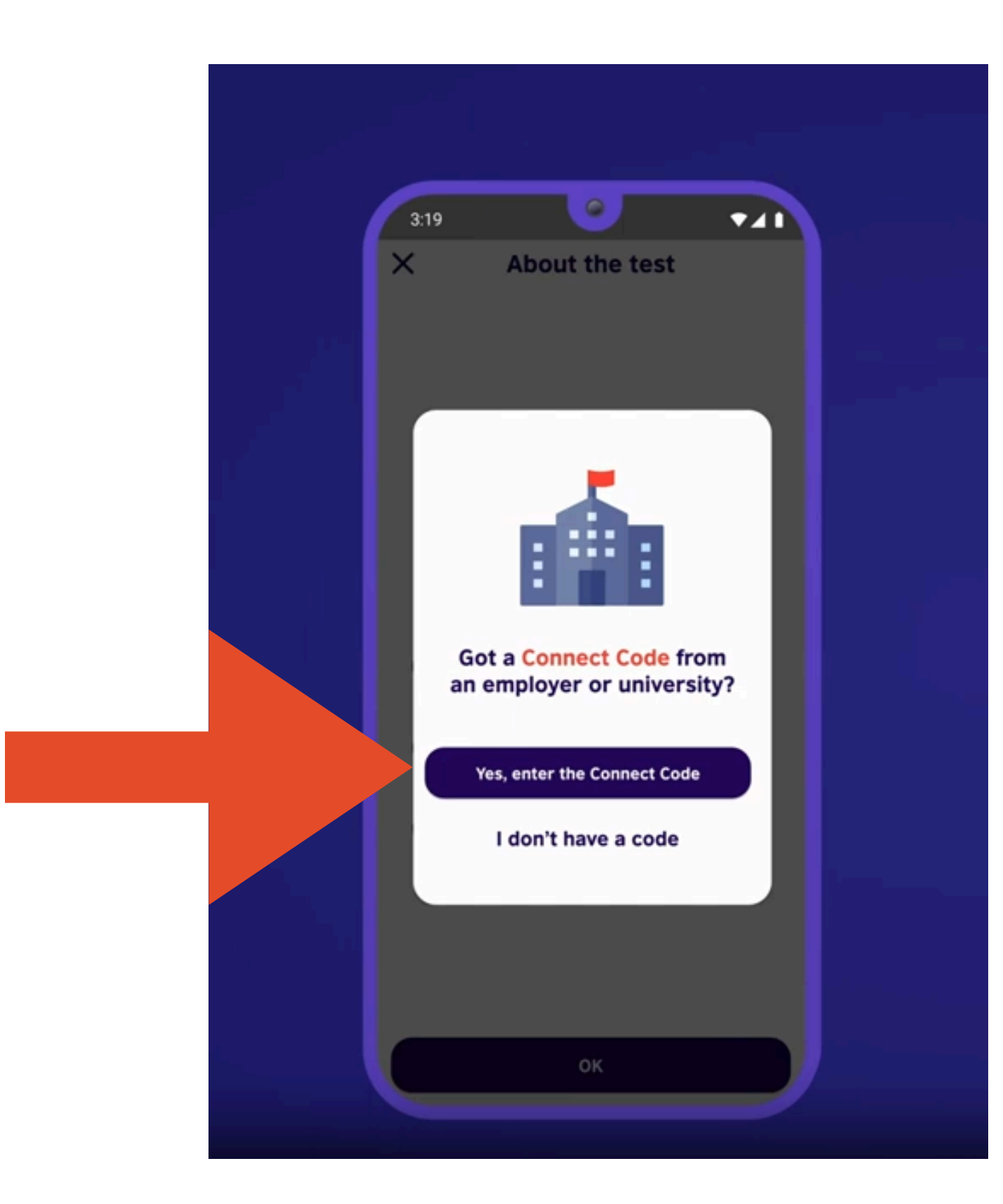

# Step 7: Enter your Connect Code that you have receive in your email

|  | 3:19                                                                                                    |       |
|--|----------------------------------------------------------------------------------------------------|-------|
|  | Enter a Connect Code                                                                                         |       |
|  | Connect Code<br>Enter your Connect Code                                                                      |       |
|  | First name<br>Enter your first name                                                                          | Enter |
|  | Last name<br>Enter your first name                                                                           | Conne |
|  | Apply Code                                                                                                   |       |
|  | A Connect Code lets someone else<br>view the result of your test. You don't<br>need a code to take the test. |       |
|  | Cancel                                                                                                    |       |

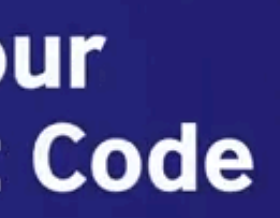

#### Step 8: Select "I agree" and start the test.

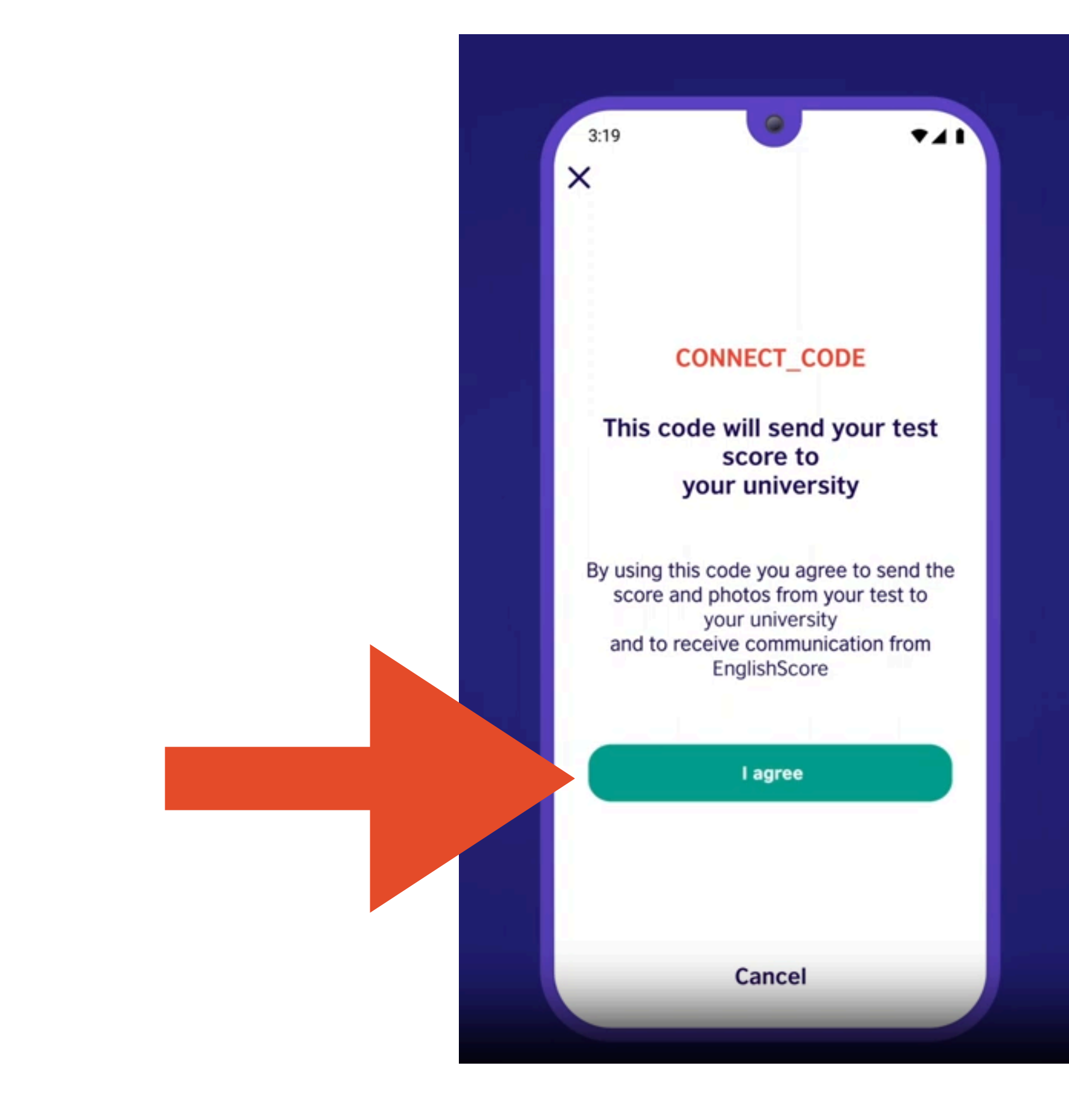

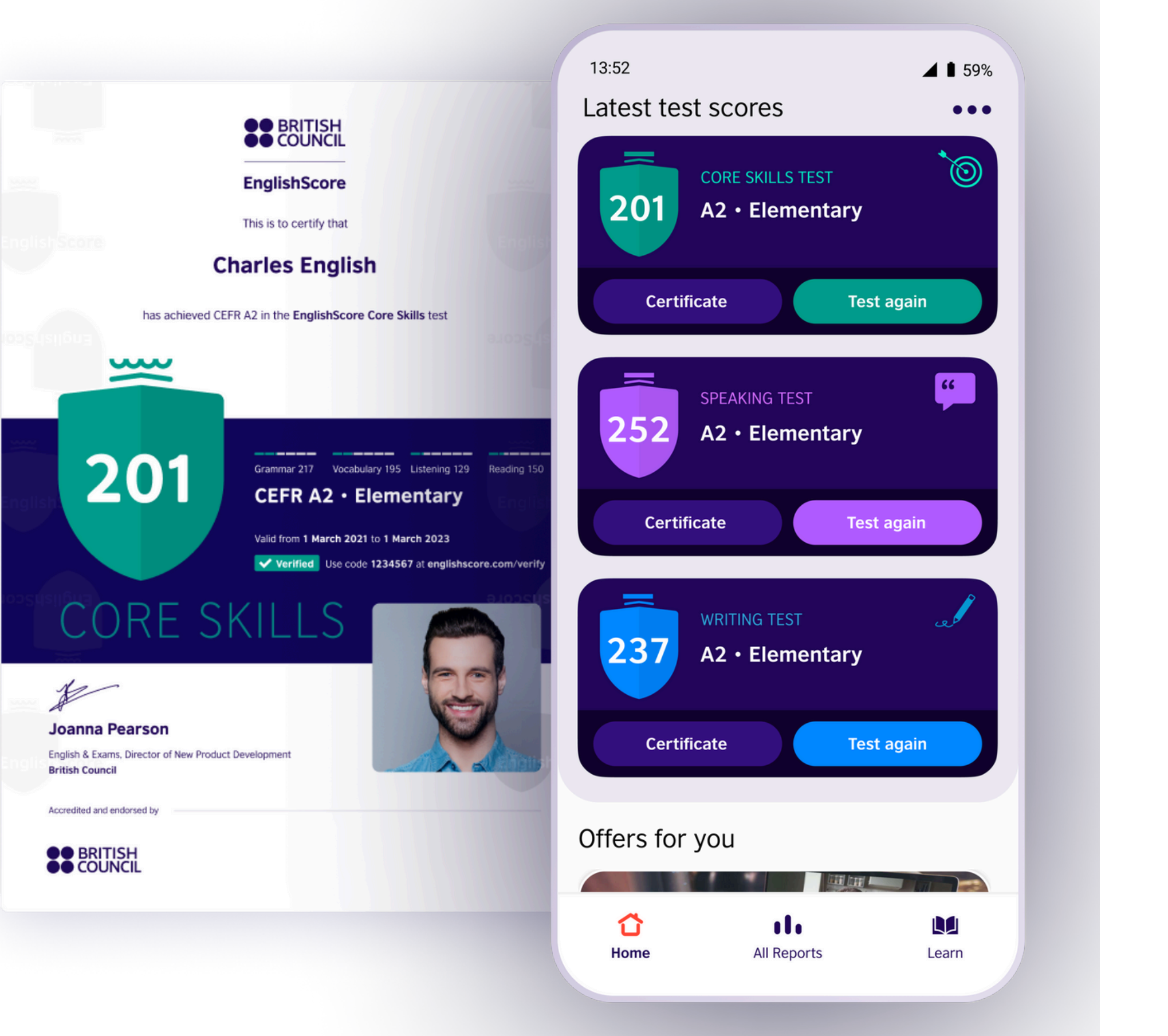

# How to take EnglishScore Test Writing Test

## Step 1: Select Writing and press "Start the test"

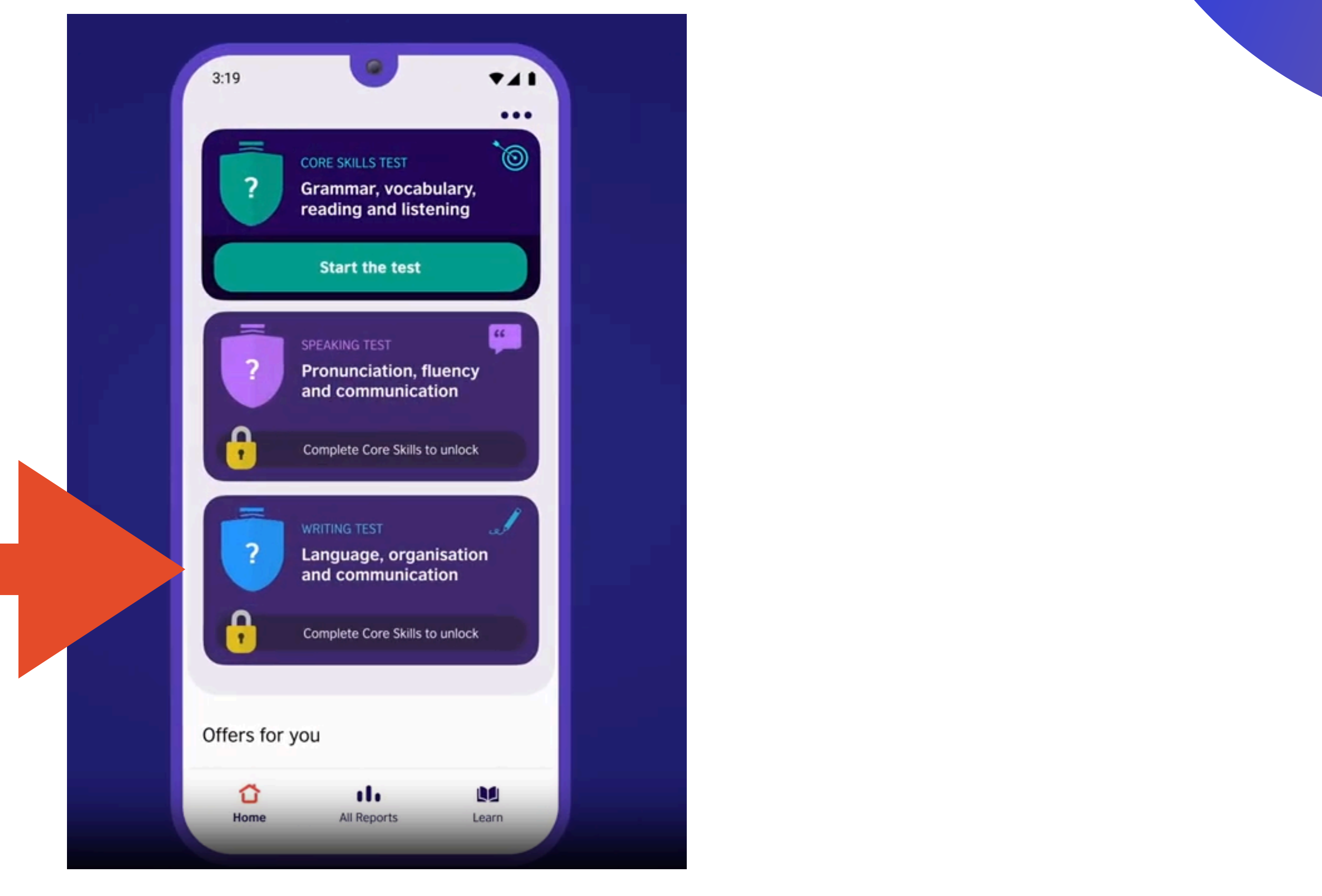

#### Step 2: Select "Yes, enter the Connect Code"

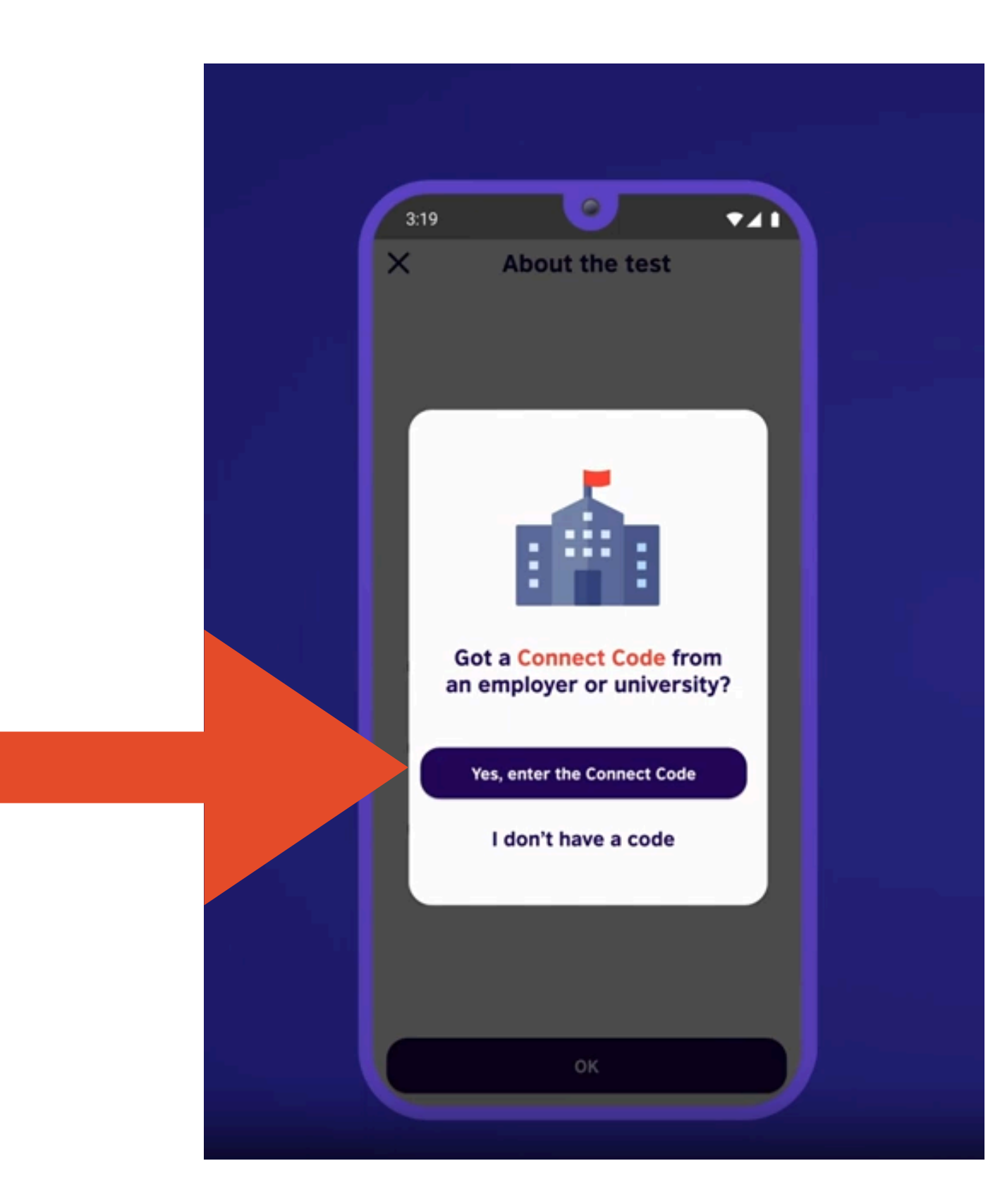

# Step 3: Enter your Connect Code that you have receive in your email

|  | 3:19                                                                                                    |       |
|--|----------------------------------------------------------------------------------------------------|-------|
|  | Enter a Connect Code                                                                                         |       |
|  | Enter your Connect Code                                                                                      |       |
|  | First name<br>Enter your first name                                                                          | Enter |
|  | Last name<br>Enter your first name                                                                           | Conne |
|  | Apply Code                                                                                                   |       |
|  | A Connect Code lets someone else<br>view the result of your test. You don't<br>need a code to take the test. |       |
|  | Cancel                                                                                                    |       |

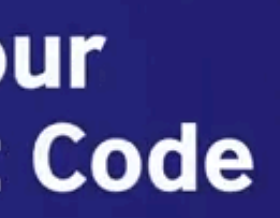

#### Step 4: Select "I agree" and start the test.

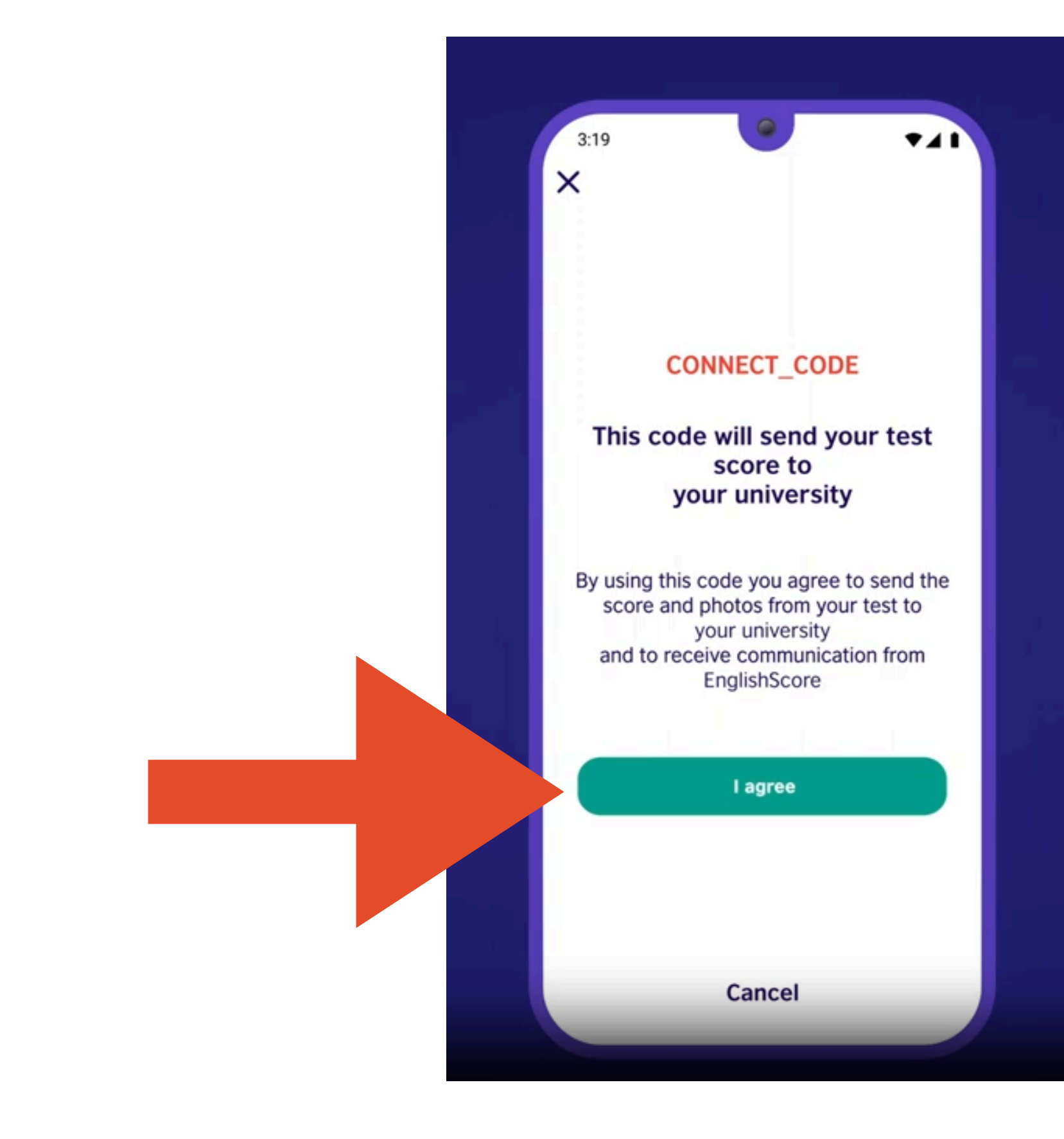

# See more guideline video & FAQ

#### https://www.englishscore.com/resources/test-preparation

## <u>https://www.youtube.com/watch?v=E7xY-</u> hmEWv4&list=PLXJidi7LUWsKrOq-6MchHeco1y3SIVc7k

<u>https://support.englishscore.com/hc/en-</u> gb/categories/360005414191-EnglishScore-App

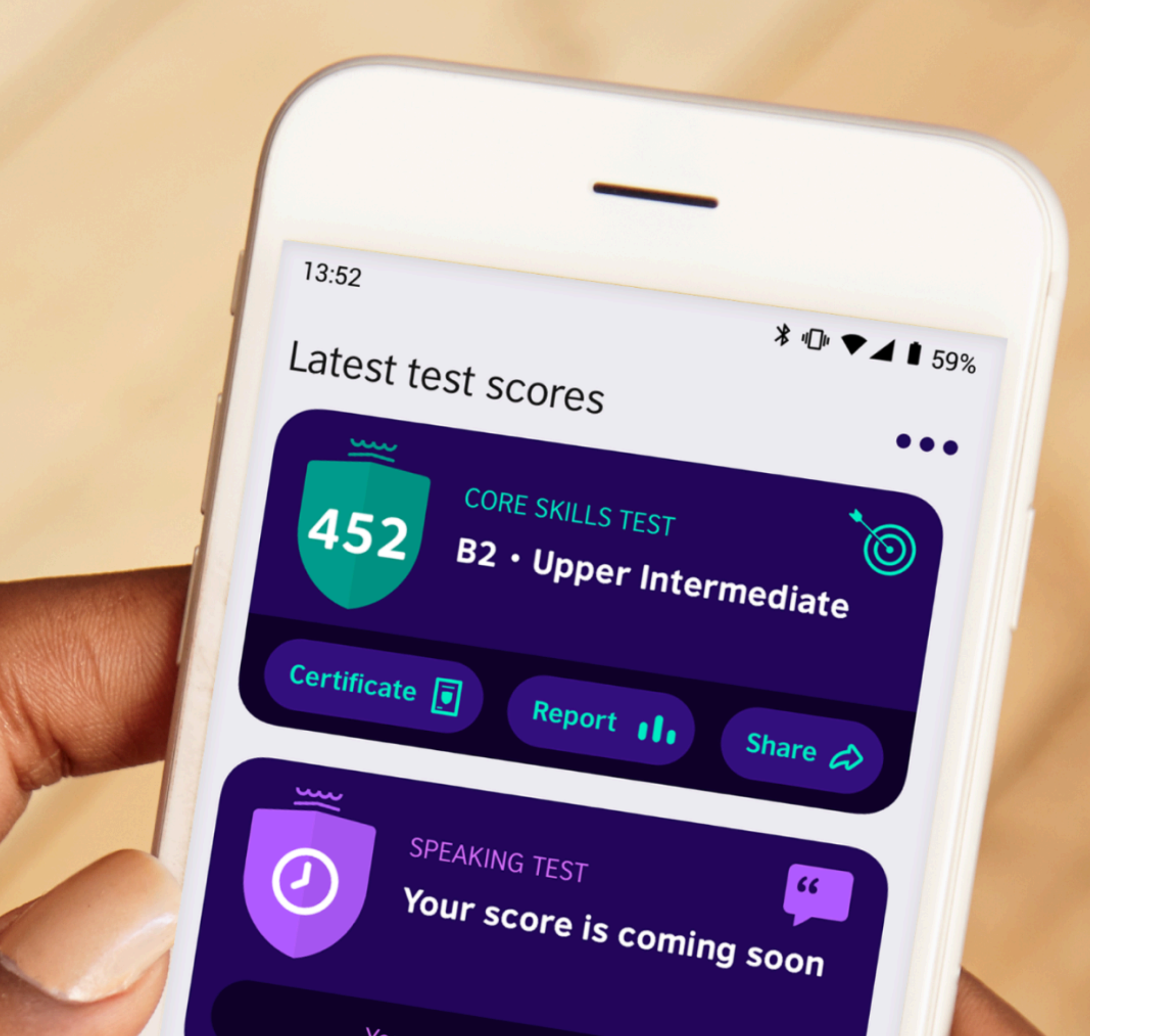

How to get EnglishScore certificates

## Step 1: After completing the test, choose the score you want to certify and contact us: http://m.me/kkuic.lifelonglearning

Your details and your test photos will be reviewed by a security team.

# Step 2:You will receive an email notification to complete your certificate in the EnglishScore app.

## **Step 3: Complete your certificate by entering:**

- Your name
- Taking a photo that will appear on your certificate.

| Confirm your na     | me X | < | Add your photo    | × |
|---------------------|------|---|-------------------|---|
| ır name             |      |   |                   |   |
| nter your full name | 0/40 |   |                   |   |
|                     |      |   | Save this picture |   |

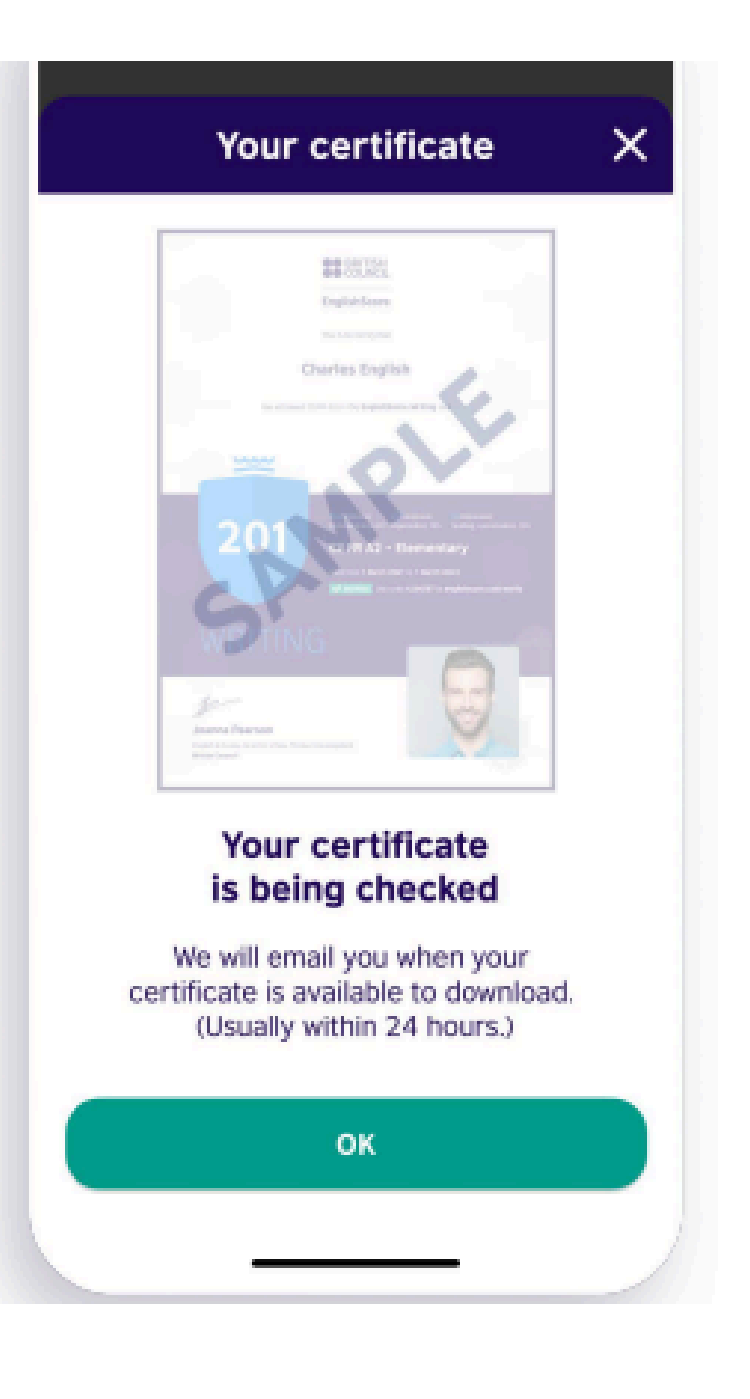

#### **Core Skills Test:**

#### Your certificate will be available within 24 hours

#### Writing test:

Your certificate will be available within 48 hours

# Step 4: Go back to the EnglishScore Application and download your certificates

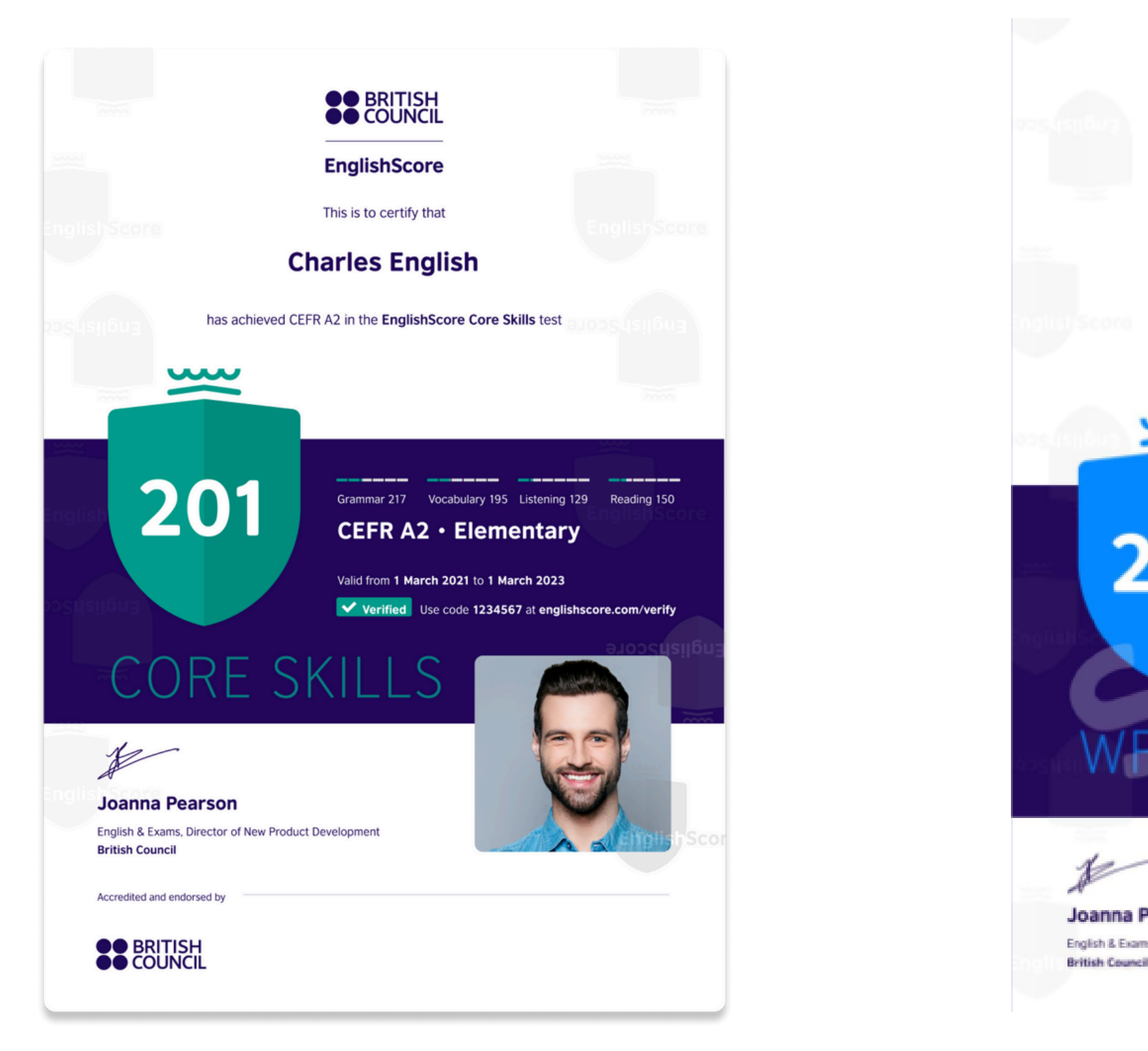

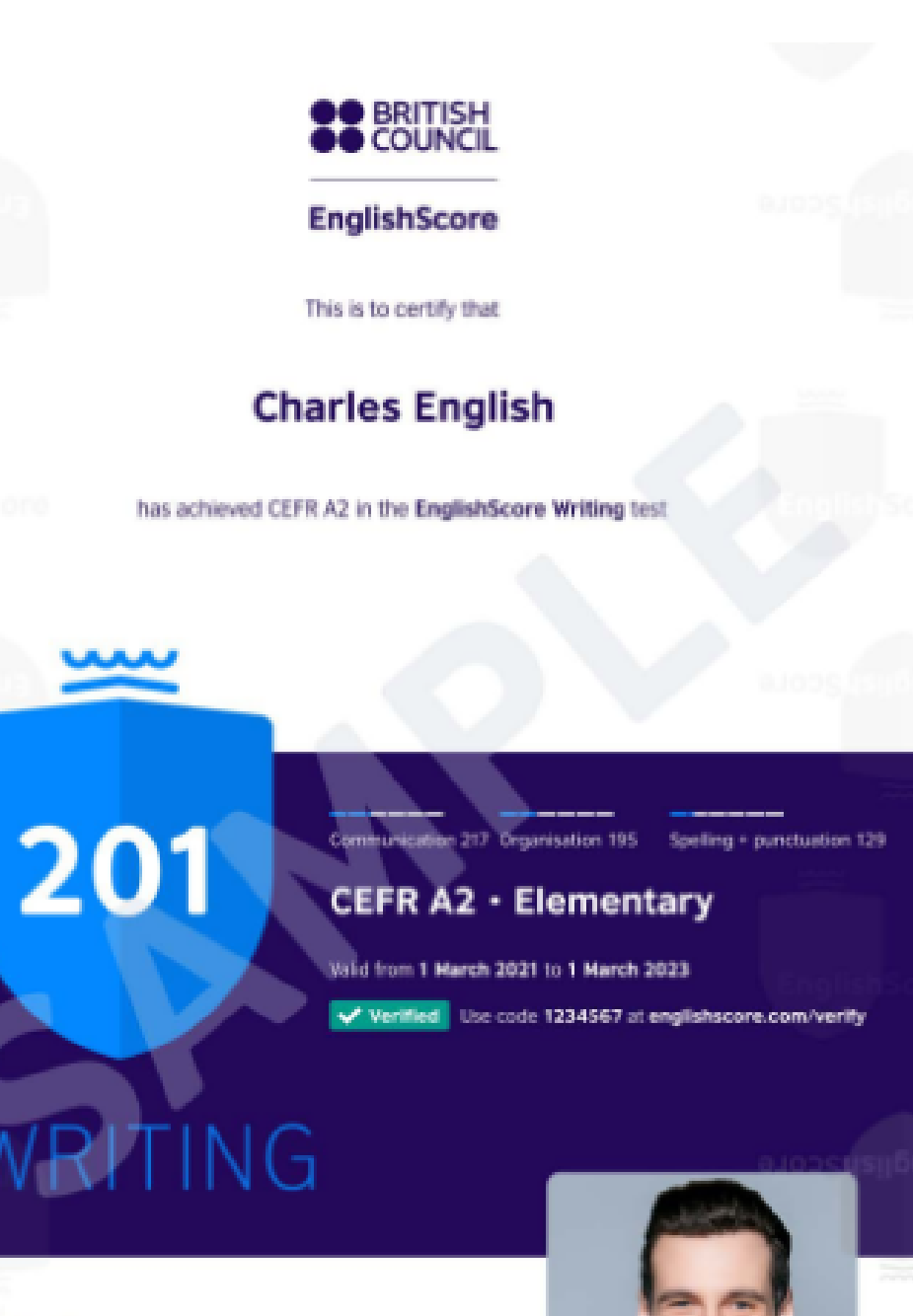

English & Exams, Director of New Product Development

Joanna Pearson

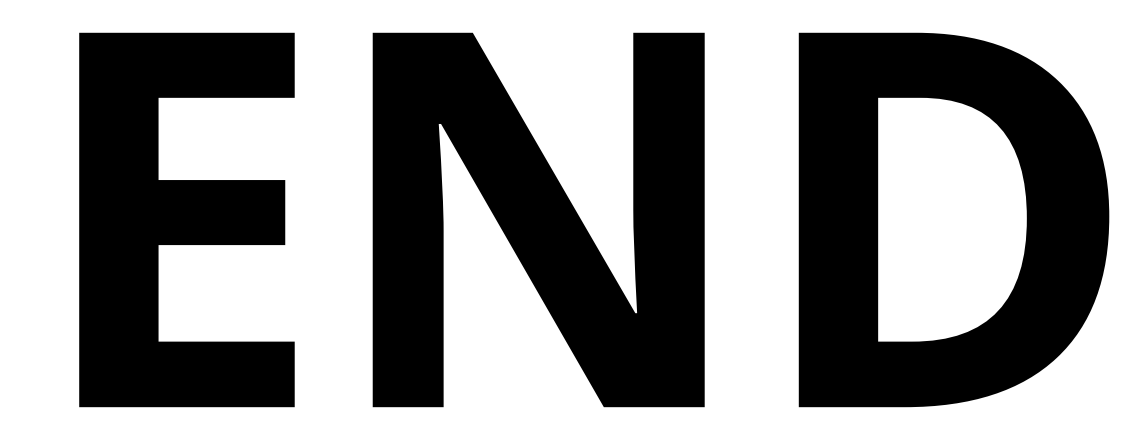